#### THE CONNECTED IRRIGATION EXPERT

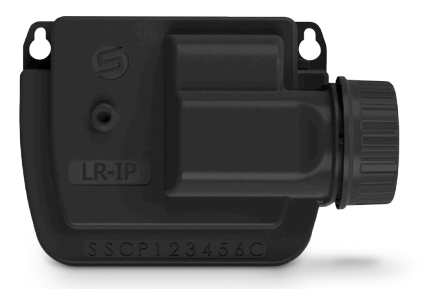

## LR-IP THE OPEN SPACES IRRIGATION

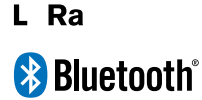

QUICK INSTALLATION GUIDE

## INTRODUCTION

The **LR-IP** is a Bluetooth<sup>®</sup> and LoRa<sup>™</sup> waterproof irrigation controller, battery operated and remotely controllable. It can easily create long range installations, from 1 to 150 stations.

It require the association with a LR-MB (relay Wi-Fi/LoRa).

# APP DOWNLOAD

1. On your smartphone or tablet, go to the **«App Store**» or to the **«Play Store**» app.

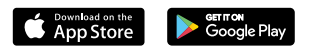

2. Search for «MySOLEM» in the search bar.

○ MySOLEM

3. Once found, download MySOLEM app.

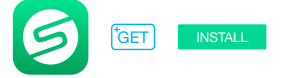

4. Once installed, activate the  $\mathsf{Bluetooth}^{\circledast}\mathsf{of}$  your smartphone and/or tablet.

## Step 2 PAIRING

- 1. Unscrew the LR-IP's cap.
- 2. Plug the 9V 6LR61 or 6AM6 battery and screw the cap.
- 3. Launch MySOLEM app from your smartphone and/or tablet.
- 4. Tap on the «Add a controller» button or on the «+» button.
- 5. Choose the LR-IP from the available controllers list.

6. (Optional) Define a name and a security key for you controller and tap on the button «Validate».

7. To finish your LR-IP pairing, follow the next steps described in the app.

**Note :** To identify your **LR-IP** among the nearby controllers, please refer to the **«Default name**» present on his product label.

# LR-MB PAIRING

To optimize the radio connection between the two controllers, we advise to install the LR-IP in a plastic valve box under 800 meters to the LR-MB. We also advise to associate all your LR-IPs near the LR-MB before installing them separately in the valve boxes.

- 1. Select the LR-IP programmer previously installed.
- **2.** Tap on the top right icon  $\bigotimes$  to access to the product's information.
- 3. Tap on «Remote Access».
- 4. Select the LR-MB you want to use.

**5.** Tap on the button «**Send**» or > on the bottom of your screen to validate.

Once the pairing finished, you can test the connection between your **LR-MB** and your **LR-IP**:

- 1. Go back to the «Remote Access» screen.
- 2. Tap on the button 🗢 to start the test.

#### Note :

- The message «Connection established» indicates that the connection is reliable.

- The message «**No connection established**» indicates it is necessary to bring the **LR-IP** closer to the **LR-MB** or vice versa.

## Step 4 WIRING

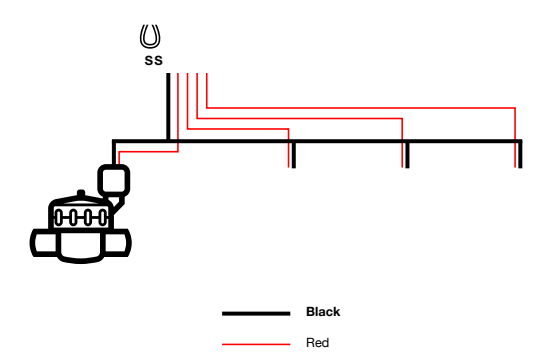

## Step 5 SETTING

For further information about the **LR-IP** and **MySOLEM** app, please visit our website **www.solem.fr** and check our supplementary documentation.

### **USEFUL INFORMATION**

#### LoRa<sup>™</sup> Signals

These icons indicate the last connection between LR-MB and LR-IP:

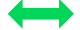

Last connection has been less than 5 minutes ago

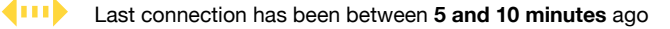

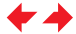

Last connection has been more than **10 minutes** ago

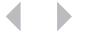

Connection never made

Note : Tap on the icon for more information.

#### Security key

The security key allows to protect your controller. It is required only for future installations. To define during step 6 of "**PAIRING**" or accessing to product's information by tapping on the icon O on top right of your screen.

## FAQ

What are the features required for the Bluetooth® product to work? Android 4.3 (or more) Smartphones or tablets equipped with Bluetooth Smart 4.0 (or more). iOS 9.0 Apple iPhone or iPad running (or more) with Bluetooth Smart 4.0 (or more)

Why does my station not start? It has to be assigned a time and a **Program A**, **B** or **C** to each station. If several stations are assigned to the same program, they will start one after the other.

Why does Program B not start? If Program A departure time is the same than Program B's one, then the programs will be executed one after the other.

What is output P for? You can connect a master valve or a pump through a relay, on P output. It will start automatically 2 sec before each station and during each station watering.

What are the controller's output S (yellow wire) for? You can plug a rain sensor into S outputs, to do that you need to cut the yellow wire.

How does the rain sensor work? When connected to the yellow wire the rain sensor acts on the 3 programs. If it is raining, programs **A**, **B** and **C** won't start; you must wait the probe to dry before the programs star again. The manual control "**All stations**" is not affected by the rain sensor conditions.

What is the Water Budget? The Water Budget allows to add a time percentage, according to the time recorded by each station.

It is generally used during seasonal changes (for example: summer to autumn, or spring to summer).

**E.g.:** If you entered **Station 1** = 1h on Program A and **Station 2** = 0h30 on **Program A**. Then, if you enter a Water Budget for **Program A** at

120%, when starting **Program A**, stations 1 and 2 will be increased by 20%, which means 1h12 for **Station 1** and 0h36 for **Station 2**.

How can I restart the pairing or the pairing procedure? To start the pairing procedure again, just bypass the 2 pins of the battery pressure (battery prior removed) for 30s minimum.

If my device has no more battery, do I lose my programs? No, they are not lost, they are automatically saved.

I would like to reset the settings of my device. How do I do it? Open the app, go to the product, then open the  $\bigotimes$  Settings and select «Erase programs and durations».

### **TECHNICAL FEATURES**

#### DIMENSIONS

Width: 14 cm Height: 5,5 cm Depth: 9 cm

#### INSTALLATION

Rain sensor connection / Master Valve connection Compatible with 9V latching solenoïd Maximum range LR-IP and solenoid: 30 m Usage environment: from -20°C to 60°C

#### FEATURES

100% waterproof (rated IP68) 6AM6 or 6LR61 9V Alkaline battery Bluetooth<sup>®</sup> Smart 4.0 Low Energy LoRa<sup>™</sup> radio communication Permanent programming save Internal clock saved in case of power failure < 30 s